หากต้องการกำหนดขนาดกระดาษ ( ฟอร์ม) ด้วยตนเอง ( Custom Sized ) เนื่องจากไม่มีขนาดกระดาษที่ต้องการใช้อยู่ใน ลิสต์ของ Paper size ให้เลือก ผู้ใช้งานสามารถสร้างฟอร์มและกำหนดขนาดกระดาษ ( กว้าง x ยาว )ที่ต้องการด้วยตนเอง โดยทำตามขั้นตอนดังต่อไปนี้

## <u>กำหนดกระดาษให้ไดรเวอร์เครื่องพิมพ์</u>

1.ไปที<mark>่ Start</mark> เลือก <mark>Settings</mark> และ Printers ตามลำดับ <mark>(แต่ถ้าเป็นวินโดวส์ XP จะเป็นPrinter and Faxes)</mark> หน้าต่างของ Printers/Printer and Faxes จะปรากฏขึ้นมา

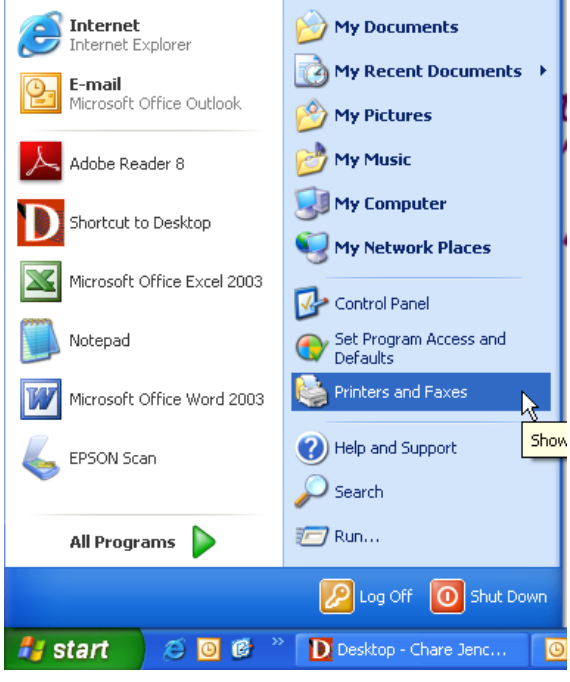

#### 2.จากหน้าต่างของ Printers/Printers and Faxes ให้ไฮไลต์ที่ไอคอนของเครื่องพิมพ์ จากนั้นคลิกที่เมนู File เลือกที่ Server Properties

| 🝓 Printers and Faxes                        |                                    |                  |
|---------------------------------------------|------------------------------------|------------------|
| File Edit View Favorite                     | Tools Help                         |                  |
| Open                                        | 🔎 Search 🛛 Folders 🛛 🗰 🗸           |                  |
| Set as Default Printer Printing Preferences |                                    |                  |
| Pause Printing                              | 6 Photo Print                      |                  |
| Sharing                                     | 🔨 Name 🔺                           | Documents Status |
| Use Printer Offline                         | Adobe PDF                          | 0 Ready          |
| Add Driptor                                 | 📄 🔄 DocuCentre 750 I               | 0 Ready          |
| Add Printer                                 | EPSON AL-C3800 Advanced            | 0 Toner Low      |
| Server Propercies                           | Epson LQ-1170 ESC/P 2              | 0 Ready          |
| Set Up Faxing h                             | 💊 EPSON LQ-2090 ESC/P2             | 0 Ready          |
| Create Shortcut                             | Epson LQ-500                       | 0 Ready          |
| Delete                                      | 📄 🍓 Epson LQ-570+ ESC/P 2 (Copy 1) | 0 Ready          |
| Rename                                      | 🔄 🍓 Epson LQ-570+ ESC/P 2          | 0 Ready          |
| Properties                                  | 📄 실 Epson LQ-870 ESC/P 2           | 0 Ready          |
| · · · · · · · · · · · · · · · · · · ·       | EPSON Stylus C90 Series            | 0 Offline        |
| Close                                       | 📄 🎃 EPSON Stylus Photo R230 Series | 0 Offline        |

#### 3.หน้าต่าง Print Server Properties จะปรากฏขึ้นมา

| 👆 Print Server Properties 🔹 🤗                                                |   |
|------------------------------------------------------------------------------|---|
| Forms Ports Drivers Advanced                                                 |   |
| Forms on: ETH071                                                             |   |
| Super B<br>Tabloid<br>Tabloid Extra<br>Test                                  |   |
| Form name: Test                                                              | 5 |
|                                                                              |   |
| Define a new form by editing <b>1</b> hame and measurements. Then click Save |   |
| Form description (measurements)                                              |   |
| Units: O Metric 💿 English                                                    |   |
| Paper size: Printer area margin: 2                                           |   |
| Width: 9.50in Left: 0.00in Top: 0.00in                                       |   |
| Height: 11.00in Bight: 0.00in Bottom: 0.00in                                 |   |
|                                                                              |   |
| 3 Close Cancel Apply                                                         |   |
|                                                                              |   |

<u>วิธีการกำหนด</u>

1. ให้คลิกถูกที่ Create a new form

2. เลือกช่อ<sup>้</sup>ง Units ระบุหน่วยการวัดกระดาษ :

Metric : หน่วยเป็น เชนติเมตร

English : หน่วยเป็น นิ้ว

3. ช่อง Paper size : ( วัดกระดาษที่ใช้งานจริง )

Widht : ใส่ความกว้างกระด้าษ จากช้ายไปขวา

Height : ใส่ความยาวุกระดาษ จากบนลงล่าง

4. ดั้งชื่อ from ที่ช่อง Form name สำหรับวินโดวส์ XP , ช่อง Form Description สำหรับวินโดวส์ 2000
 5. จากนั้นกดปุ่ม Save form

หมายเหตุ : หากไม่สามารถกดปุ่ม Save form ได้ ให้เปลี่ยนชื่อที่ช่อง Form name สำหรับวินโดวส์ XP หรือ Form Description สำหรับวินโดวส์ 2000 เพราะชื่อไฟล์อาจข้ำกัน

6. ้กดปุ่ม Close

### <u>วิธีการเรียกใช้ขนาดกระดาษที่กำหนดไว้</u> 1.คลิกขวาที่ไอคอนเครื่องพิมพ์ที่ใช้งาน เลือกที่คำว่า Printing Preferences....

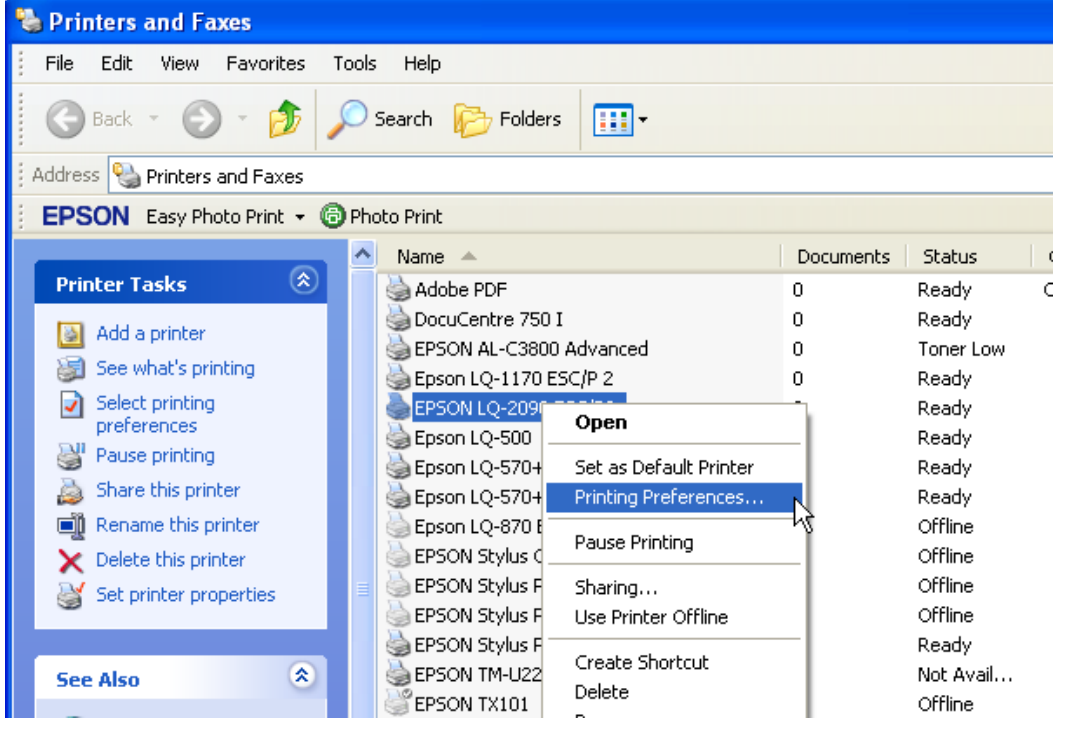

## 2.คลิกที่ปุ่ม Advanced

| EPSON LQ-2090 ESC/P2 Printing Preferences                                                                                                    | ? 🗙            |
|----------------------------------------------------------------------------------------------------|----------------|
| EPSON LQ-2090 ESC/P2 Printing Preferences          Layout       Paper/Quality         Orientation         Image: Orientation         Image: Orientation | <u>?</u> ×     |
| Front to Back Back to Front Pages Per Sheet: 1                                                                                                    |                |
| Adv.                                                                                                    | anced<br>Apply |

# 3.ในช่อง Paper Size ให้เลือกชื่อฟอร์มที่ได้ตั้งชื่อไว้ จากนั้นคลิกที่ปุ่ม OK

| EPSON LQ-2090 ESC/P2 Advanced Options                                                                                                    |
|----------------------------------------------------------------------------------------------------|
| <ul> <li>EPSON LQ-2090 ESC/P2 Advanced Document Settings</li> <li>Paper Size: Test</li> <li>Copy Count: 1 Copy</li> <li>Graphic</li> <li>Print Quality: 180 x 180 dots per inch</li> <li>Moument Options</li> <li>Advanced Printing Features: Enabled</li> <li>Halftoning: Auto Select</li> <li>Print Optimizations: Enabled</li> <li>Print Quality: High Speed - Default</li> </ul> |
| OK Cancel                                                                                                    |

หมายเหตุ : หากพิมพ์งานผ่านโปรแกรมที่รันผ่านวินโดวส์ ควรเรียกชื่อไฟล์ขนาดกระดาษดังกล่าวในโปรแกรมด้วย